| ACADEMIE<br>DE REIMS<br>Liberté<br>Egalité<br>Fraternité                                                                                                    |                                     | 🔌 Editer le                                   | <b>e contenu du</b><br>Les                   | cours :<br>sections                                |
|----------------------------------------------------------------------------------------------------|-------------------------------------|-----------------------------------------------|----------------------------------------------|----------------------------------------------------|
| Un cours Moodle est divisé en sections : elles correspondent<br>aux grandes parties ce cours, par ex. des chapitres ou des<br>séquences.                                                                          |                                     |                                               |                                              |                                                    |
| Pour modif<br><b>"Activer le</b>                                                                                                    | ier le contenu d'<br>mode édition"  | un cours, cliquez sur le bouton               | Section 1<br>Section 2                       |                                                    |
| Votre page comporte désormais des <b>Outils d'édition</b>                                                                                                    |                                     |                                               |                                              |                                                    |
| Les cont                                                                                                    | enus d'une sec                      | tion                                          | ≡ Collège França                             | is (fr) • 🔹 admin ac-reims 🔿 •                     |
| Par défaut votre cours comporte : Mon 1er cours                                                                                                    |                                     |                                               |                                              |                                                    |
| 1. Une sec                                                                                                    | tion d'introduct                    | <b>ion</b> (Section n°0)                      | Tableau de bord / Cours / Divers / Mon 1er c | ours                                               |
| 2. Trois se                                                                                                    | ections                             |                                               | 1                                            | Modifier                                           |
| <b>3.</b> En bas o                                                                                                    | de page, un lien                    | <ul> <li>Ajouter des sections</li> </ul>      | <ul> <li>Section 1 •</li> </ul>              | Ajouter une activité ou une ressource              |
| vous pe                                                                                                    | ermet de choisir                    | Ajouter des sections ×                        | 2                                            | Modimer +<br>Ajouter une activité ou une ressource |
| à aioute                                                                                                    | er                                  | Nombre de sections                            | ✤ Section 2                                  | Modifier 🝷                                         |
| a ajourt                                                                                                    |                                     | Ajouter des sections Annuler                  |                                              | + Ajouter une activité ou une ressource            |
|                                                                                                    |                                     |                                               | ✤ Section 3                                  | Modifier -                                         |
| Chaque section offre les fonctionnalités suivantes :                                                                                                    |                                     |                                               |                                              |                                                    |
| 4. Une icône de déplacement de la section                                                                                                    |                                     |                                               |                                              |                                                    |
| 5. Le titre de la section modifiable avec l'icône 🖉 😫 Section 1 🥒 🦷 7 🔮 Modifier 🕇                                                                                                    |                                     |                                               |                                              |                                                    |
| 6. Un menu "Modifier" la section 4 5 + Ajouter une activité ou une ressource                                                                                                    |                                     |                                               |                                              |                                                    |
| 7. Un lien "Ajouter une activité ou une ressource" pour créer du contenu.                                                                                                    |                                     |                                               |                                              |                                                    |
| <ul> <li>Les ressources sont les contenus transmis par l'enseignant aux étudiants.</li> <li>Les activités sont interactives et, selon leurs paramétrages, peuvent permettre aux étudiants d'interagir.</li> </ul> |                                     |                                               |                                              |                                                    |
| Modifier                                                                                                    | une section de                      | e cours                                       |                                              |                                                    |
| Dans chaque                                                                                                    | e section, le men                   | u " <b>Modifier</b> " permet d'accéder à 4    | fonctionnalités :                            |                                                    |
| 🏠 "Modifi                                                                                                    | ier la section" :                   | permet de modifier le titre et                | ✤ Section 1                                  | Modifier 🔻                                         |
| d'accéd                                                                                                    | er à un éditeur c                   | le texte.<br>Dioute un trait blou sur la câté | • • • • • • • •                              | 🍅 Modifier la section                              |
| gauche de cette section pour attirer l'attention                                                                                                    |                                     |                                               |                                              | O Marguer la section                               |
| Cliquer                                                                                                    | à nouveau sur l'i                   | cône pour enlever le marquage de              |                                              | <ul> <li>Cacher la section</li> </ul>              |
| la section                                                                                                    |                                     |                                               |                                              | Supprimer la section                               |
| Cacher la section" rend le contenu de la section non                                                                                                    |                                     |                                               |                                              |                                                    |
| disponible aux étudiants, avec la mention Caché pour les étudiants                                                                                                    |                                     |                                               |                                              |                                                    |
| L'icône                                                                                                    | 🀠 le rend à noi                     | uveau disponible.                             |                                              |                                                    |
| <i>"Suppr</i><br>contenı                                                                                                    | umer la section<br>u d'une section. | " permet de supprimer tout le                 |                                              |                                                    |

Lorsque le **mode édition est activé** dans le cours, cliquez sur le menu **Modifier > "Modifier la section"** pour afficher la fenêtre d'édition du résumé.

- 1. Pour donner un titre à la section :
  - Cochez la case "Personnalisé"
  - Inscrivez le nom choisi dans le champ vide.
- 2. Pour mettre du contenu :

Rédigez le texte de présentation de la section. L'éditeur HTML permet la mise en forme du texte, l'insertion d'images, de vidéos, etc.

3. Cliquez sur Enregistrer.

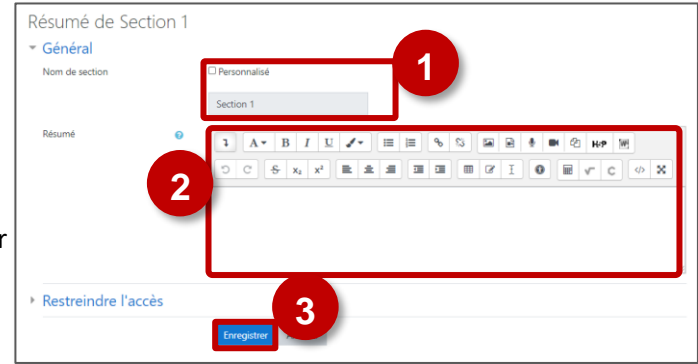

## A savoir : Les raccourcis clavier pour COPIER/COLLER

*Pour des raisons de sécurité, il n'est pas possible d'utiliser le "clic-droit" de la souris pour COPIER/COLLER dans l'éditeur de texte* 

Il faut donc utiliser des combinaisons de touches clavier :

- Ctrl+X : Couper
- Ctrl+C : Copier
- Ctrl+V : Coller